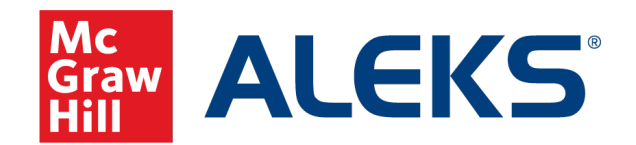

Because learning changes everything."

## **Creating an ALEKS Chemistry Course**

**ALEKS Training Series** 

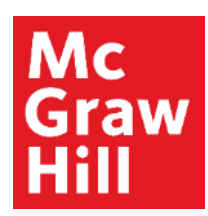

To create a new course, login to your ALEKS account to enter the Instructor Dashboard.

Click on Instructor Administration. Then select New Class.

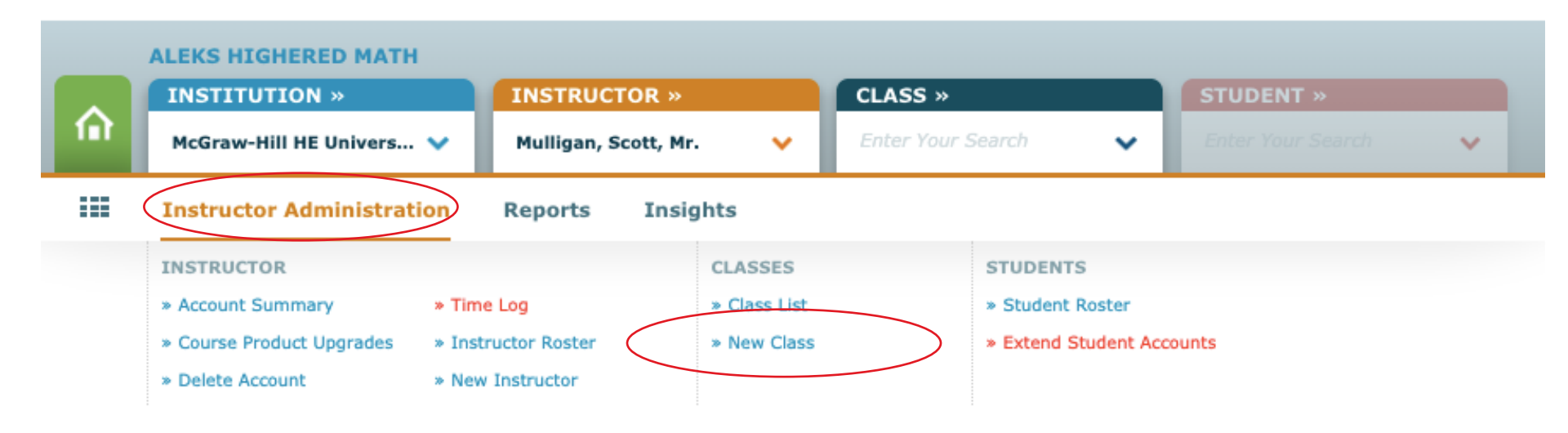

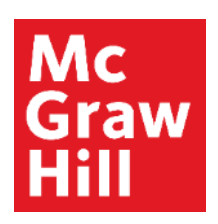

Select Create New Class to start the initial course build process.

Select Create a Class Linked to a Master Template if your course will be linked to a pre-made Master Template. Select from Master Templates available.

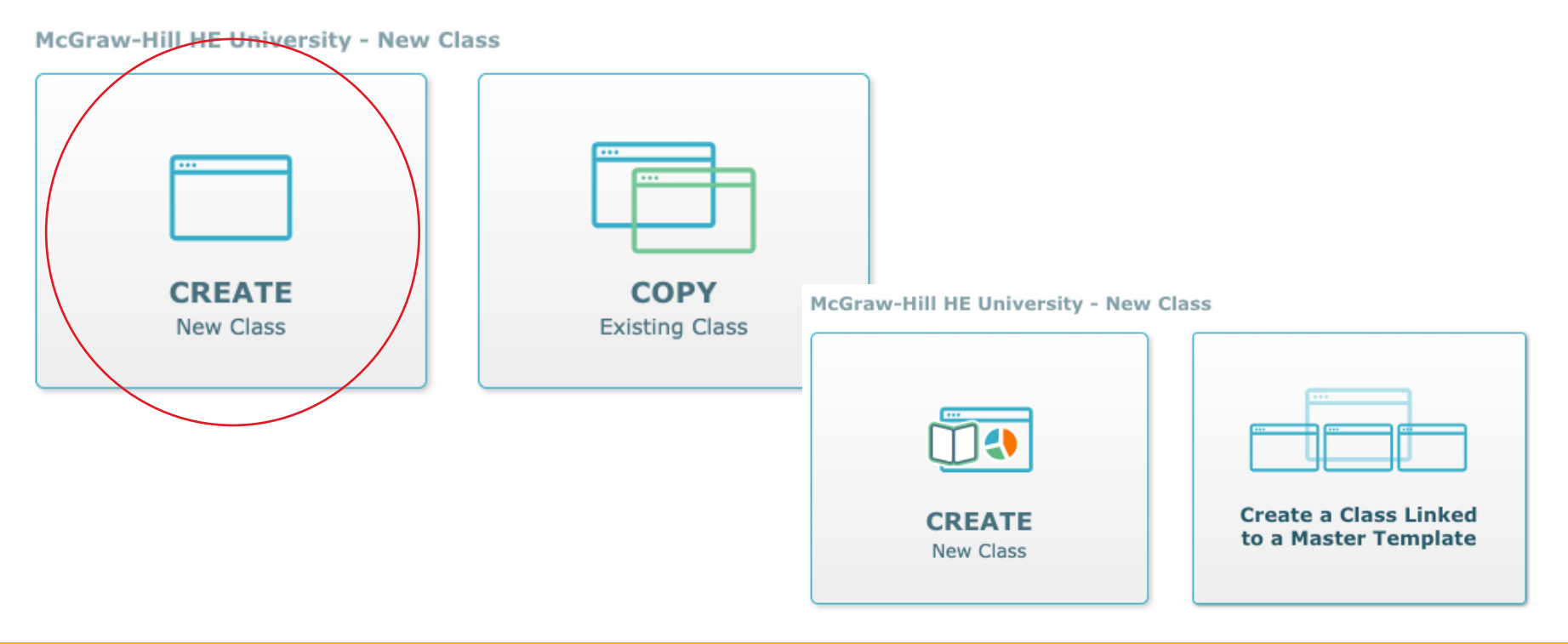

Select Copy Existing Class if you will be copying a class from the same institution. Copy by Class Code can be used if you are copying a class with its unique 10-digit course code.

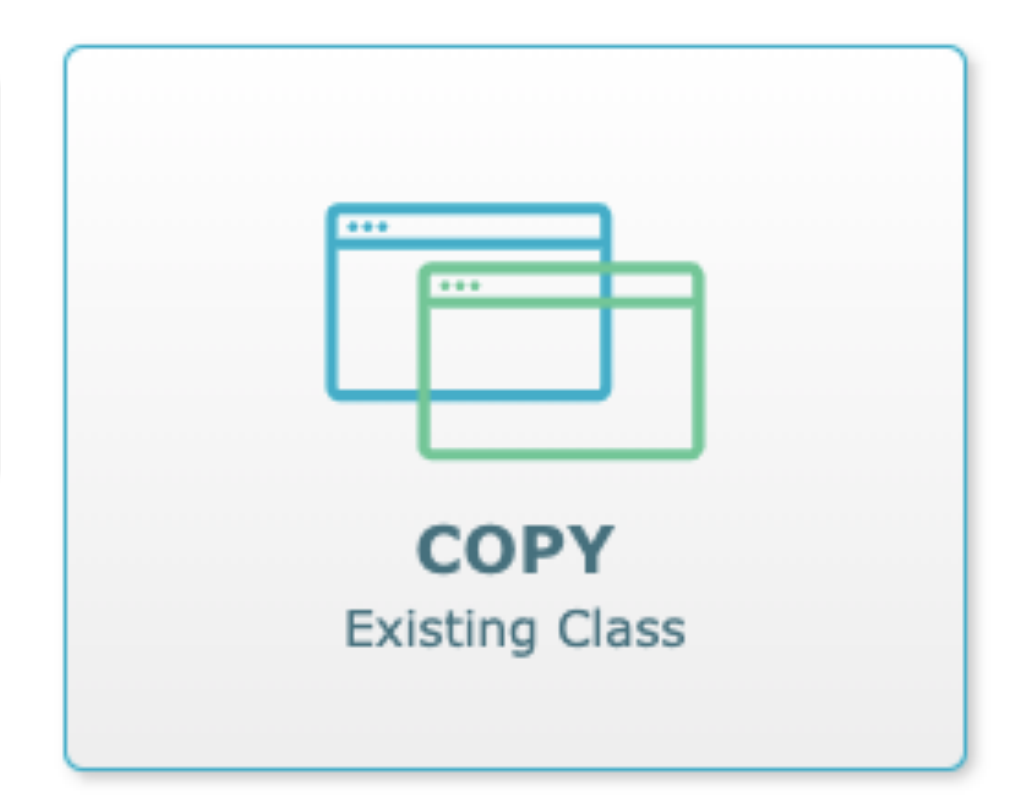

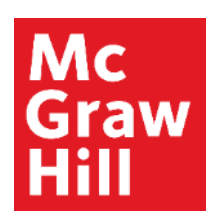

Select Modern View or Classic View to build Objectives.

Select Modern View to create class within the updated template. Classic View will reflect classic Objectives editor.

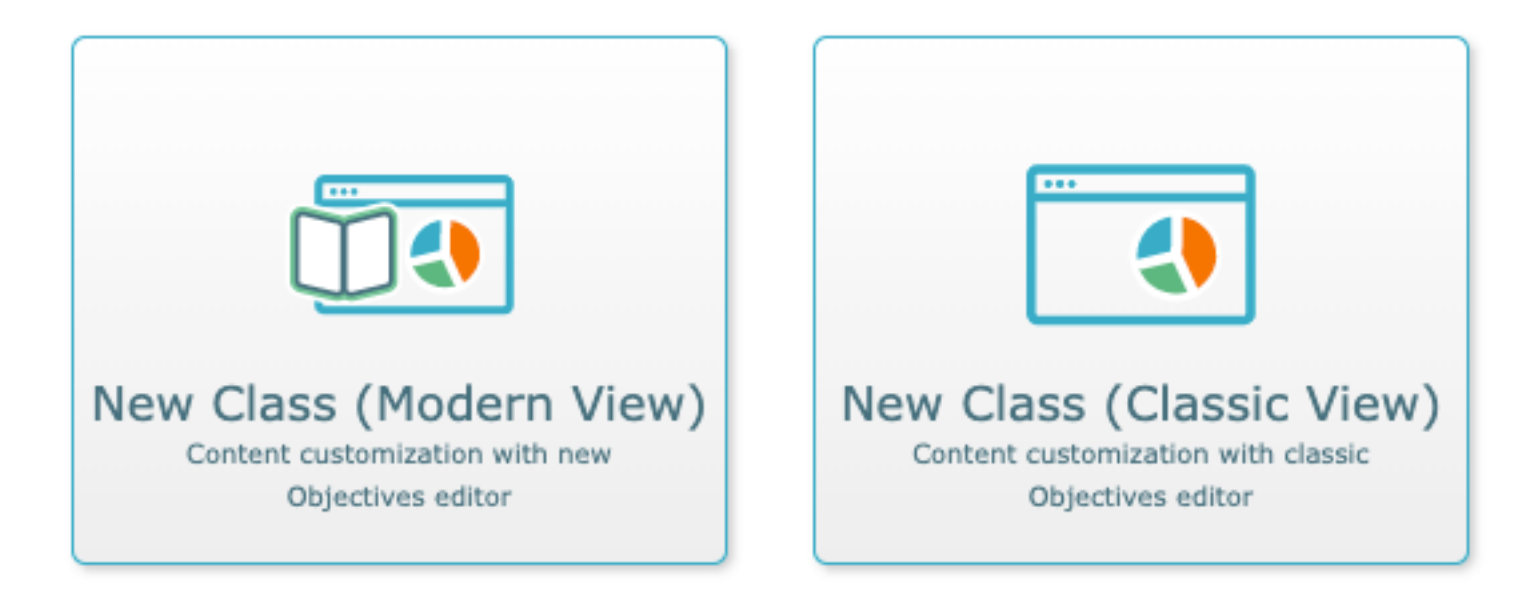

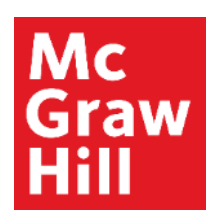

Class Information will include Instructor, Class Name, Section, and Class Dates.

Select whether to automatically archive class after the end date.

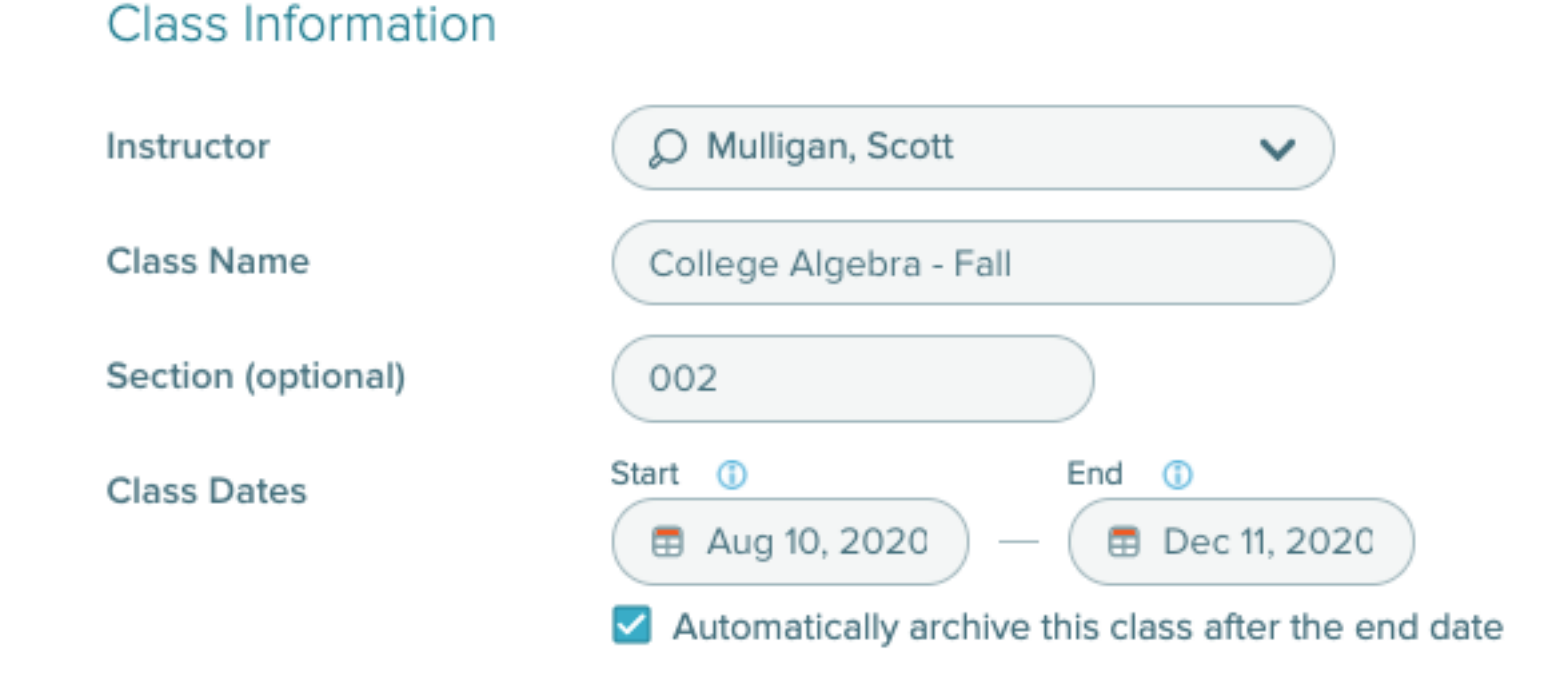

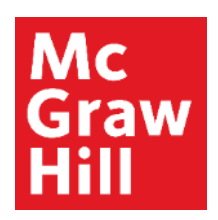

For Class Content, select desired textbook. A search bar is available with textbook cover visuals if needed to find correct textbook.

eBook Access will be:

Select eBook Access options for students.

Select Course Product from dropdown menu.

| Class Content<br>Textbook | Chemistry: The Molecular Nature of Matter and Change, 9th<br>Ed.<br>Silberberg, Martin S., Amateis, Patricia G.<br>McGraw-Hill, 2021<br>ALEKS 360 | <ul> <li>Mandatory ENHANCED</li> <li>Optional</li> <li>Disabled</li> </ul> | <ul> <li>Includes textbook-aligned questions<br/>that can be assigned in Homework,<br/>Test, and Quiz assignments</li> <li>Students must purchase an ALEKS<br/>360 subscription</li> </ul>                                             |  |
|---------------------------|----------------------------------------------------------------------------------------------------|----------------------------------------------------------------------------|----------------------------------------------------------------------------------------------------|--|
|                           | Chemistry: The Molecular Nature of Matter and Change, 8th<br>Ed.<br>Silberberg, Martin S., Amateis, Patricia G.<br>McGraw-Hill, 2018<br>ALEKS 360 | ALEKS Course Product                                                       | College Algebra with Corequi   RECOMMENDED COURSES General Chemistry (First Semester)                                                                                                    |  |
|                           | Chemistry: The Molecular Nature of Matter and Change, 7th<br>Ed.<br>Silberberg, Martin S., Amateis, Patricia G.<br>McGraw-Hill, 2015<br>ALEKS 360 |                                                                            | General Chemistry (Second Semester) Introductory College Chemistry Preparation for General Chemistry Summer Prep For General Chemistry ADDITIONAL COURSES General, Organic, and Biological Chemistry Preparation for Organic Chemistry |  |

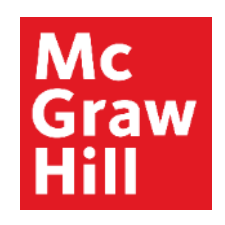

#### Incoming Students

Select an option for students moving between compatible ALEKS classes 0

Under Class Options, select if you wish students to carry over progress from previous ALEKS courses or start with new Initial Knowledge Check.

Select if unenrolled students will show or be hidden from class roster, dashboards, reports and gradebook.

Select Significant Digits behavior.

- O Carry Over Progress Student progress gets carried over to the new class
  - Calculate student Objective grades based on progress in the previous class
  - Require a Comprehensive Knowledge Check 0
    - All incoming students
    - Only students who have not completed an Initial Knowledge Check for:

30 days or Max 365

O Not Carry Over Progress - Students will be given a new Initial Knowledge Check

#### **Unenrolled Students**

Select an option for unenrolled students in rosters, dashboards, reports and the gradebook.

- Show Unenrolled Students
- Hide Unenrolled Students

#### Significant Digits

- Tell students how many significant digits their answer should contain.
- U Warn students about answers with the wrong number of significant digits before their answers are graded.

## **Creating an ALEKS Chemistry Course**

Select if you wish to build a course with Objectives (ALEKS Pie topics with or without due dates) or a Self-Paced course.

You also have the option to complete this step at a later time by selecting the Skip This – Go to Summary option.

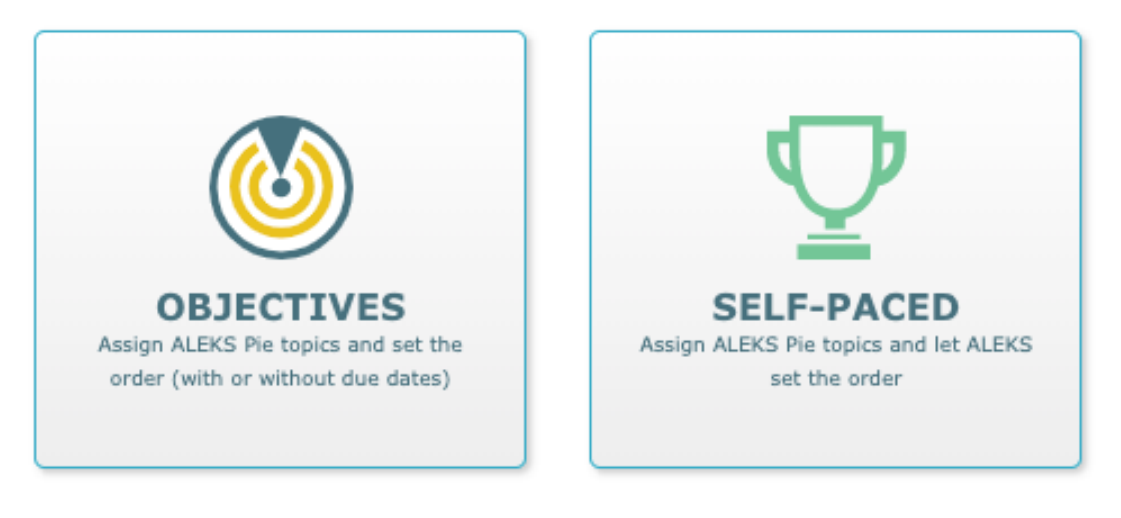

Skip This - Go to Summary

(You can still edit content later)

## **Creating an ALEKS Chemistry Course**

To create Objectives within Objective Editor, select the + New Objective button. All ALEKS topics will be aligned to textbook if previously selected. Slice View is available to see topics organized by ALEKS Curriculum.

Edit Objective

|                                         | Objective Name Objective 1<br>100 characters max<br>Select the topics you would like to include in this Objective.                                                                                                    | Legend                                                        |
|-----------------------------------------|----------------------------------------------------------------------------------------------------|---------------------------------------------------------------|
| You have the second and Objectives with | You have selected <b>0 goal topics</b> out of <b>768 available</b> .                                                                                                    | Reset Changes                                                 |
| + New Objective                         | Textbook View       Slice View         Sliberberg et al.: Chemistry: The Molecular Nature of Matter and Change, 9th Ed. (McG         Sliberberg et al.: Chemistry: The Molecular Nature of Matter and Change, 9th Ed. (McG         Sliberberg et al.: Chemistry: The Molecular Nature of Matter and Change, 9th Ed. (McG         Sliberberg et al.: Chemistry: The Molecular Nature of Matter and Change, 9th Ed. (McG         Sliberberg et al.: Chemistry: The Molecular Nature of Matter and Change, 9th Ed. (McG         Sliberberg et al.: Chapter 0 - Math and Physics         Sliberberg et al.: Chapter 1 - Keys to Studying Chemistry: Definitions, Units, and Problem Solving         Sliberberg et al.: Chapter 2 - The Components of Matter | Graw-Hill) - ALEKS 360 [ <u>open all</u>   <u>close all</u> ] |
|                                         | Chapter 3 - Stoichiometry of Formulas and Equations     Chapter 4 - Three Major Classes of Chemical Reactions     Chapter 5 - Gases and the Kinetic-Molecular Theory     Chapter 6 - Thermochemistry: Energy Flow and Chemical Change     Chapter 7 - Questum Theory and Chemical Change                                                                                                    |                                                               |
|                                         | Chapter 7 - Quantum Theory and Atomic Structure     Chapter 8 - Electron Configuration and Chemical Periodicity     Chapter 9 - Models of Chemical Bonding     Chapter 10 - The Shapes of Molecules     Chapter 11 - Theories of Covalent Bonding                                                                                                    |                                                               |
|                                         |                                                                                                    |                                                               |

Done Cancel

## **Creating an ALEKS Chemistry Course**

Topics will display by selecting the chapter and section title. Double click on topic to see examples of topic questions and explanations. Select box next to topic to assign to current Objective.

Accessible Topic icon will surface next to all accessible topics.

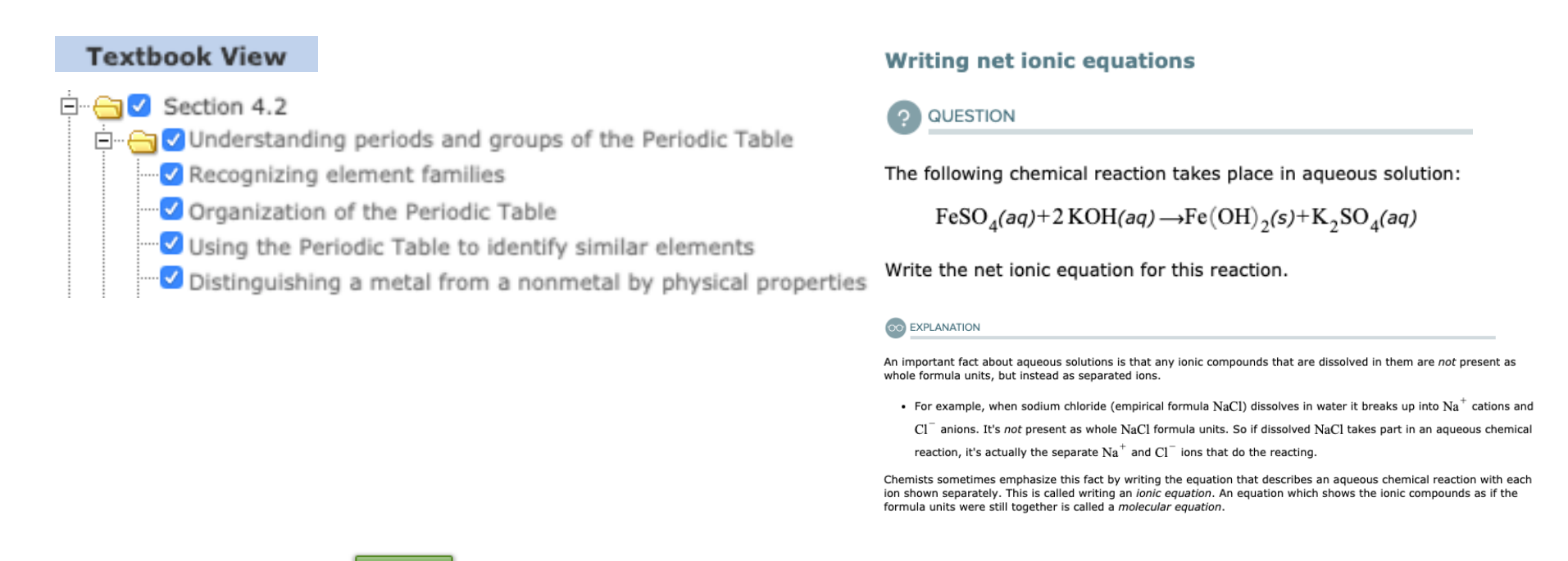

Done

Cancel

# **Creating an ALEKS Chemistry Course**

Completed Objectives will list with number of goal topics selected.

Select Start Date and Due Date for Objectives by clicking on date boxes.

Post Objective Knowledge Checks will trigger Progress Knowledge Check upon completion of Objective and/or Due Date.

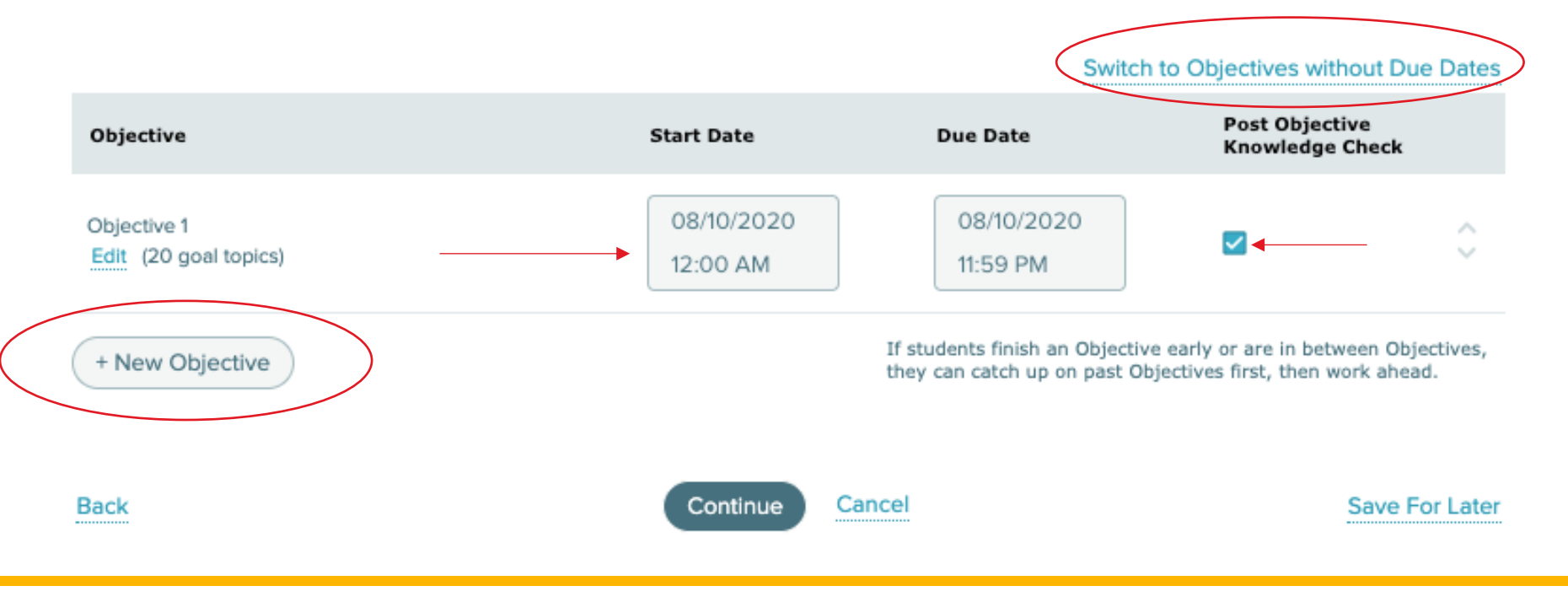

# **Creating an ALEKS Chemistry Course**

Select Switch to Objectives without Due Dates to replace due dates with percentage completion goals. Next Objectives will unlock once student reaches percentage goal.

Select final due date for the course. Select Continue.

|                                          |                            |        | Switch to Objectives with       | Due Dates                         |  |
|------------------------------------------|----------------------------|--------|---------------------------------|-----------------------------------|--|
| Objective                                | Progress Level             |        | Post Objective<br>Knowledge Che | Post Objective<br>Knowledge Check |  |
| Objective 1<br>Edit (20 goal topics)     | 90 %                       |        |                                 | \$                                |  |
| + New Objective                          |                            |        |                                 |                                   |  |
| Final Due Date                           |                            |        |                                 |                                   |  |
| Select the final day that students can c | complete these Objectives. |        |                                 |                                   |  |
| Dec 11, 2020 3                           | Continue                   | Cancel |                                 |                                   |  |
|                                          |                            |        |                                 |                                   |  |

# **Creating an ALEKS Chemistry Course**

#### Select Prerequisite Topics from Recommended Topics list. Recommended, Minimum or No Prerequisite options can be selected.

| w                                                                                                    | Vhich should I choose? 🖤                                                                                                    |
|----------------------------------------------------------------------------------------------------|----------------------------------------------------------------------------------------------------|
| Goal<br>Topics + Prerequisite = Total<br>Topics = Topics                                                                                                    |                                                                                                    |
| 111 0 111                                                                                                    | ð                                                                                                    |
| Prerequisite Topics       4         Checked topics are added as prerequisites and do not count toward Objective grades. If the gradebook is enabled, prerequisite topics are NOT calculated in the gradebook.       4         Change all prerequisite topics to goal topics       6         Select Details to see how a topic relates to other topics. Select Options to change a prerequisite to a goal topic.       6         Objective 3 (6 prerequisites)       Understanding the purpose of SI prefixes Details Options       Which recommendation should I choose?         Knowing the value of an SI prefix as a power of 10 Details Options       Interconversion of prefixed and base SI units Details Options       Interconversion of prefixed and base SI units | eeconnerved       Image: Provide state         eeconnerved       Image: Provide state         63       5       0         63       5       0         63       5       0         1       Image: Provide state         8       Back         Provide state recommended prerequisite topics that support instructional scaffolding and optimal learning. Use this with most typical classes that have some students who need additional review.         Minimum         This option provides the minimum number of prerequisite topics required for students to complete goal topics. Use this if you feel confident that you class already has enough low-level prerequisite topics.         No Prerequisites         Mith this option no prerequisites will be in your class. Use this if you feel confident that your class is complete as is. |

## **Creating an ALEKS Chemistry Course**

#### Review and Confirm Objectives and select Save.

Instructor: Mulligan Name: General Chemistry I - Fall - MWF Course Product: General Chemistry (First Semester) Start Date: 08/12/2020 End Date: 12/04/2020 Textbook: Silberberg et al.: Chemistry: The Molecular Nature of Matter and Change, 9th Ed. (McGraw-Hill) - ALEKS 360

| Objective Edit   | Start Date | Due Date   | Post Objective Knowledge<br>Check 🛈 |
|------------------|------------|------------|-------------------------------------|
| Objective 1      | 08/10/2020 | 08/24/2020 | ×.                                  |
| (20 goal topics) | 12:00 AM   | 11:59 PM   |                                     |
| Objective 2      | 08/25/2020 | 09/15/2020 | ×.                                  |
| (18 goal topics) | 12:00 AM   | 11:59 PM   |                                     |
| Objective 3      | 09/16/2020 | 09/30/2020 | ×.                                  |
| (22 goal topics) | 12:00 AM   | 11:59 PM   |                                     |
| Objective 4      | 10/01/2020 | 10/22/2020 | ×.                                  |
| (24 goal topics) | 12:00 AM   | 11:59 PM   |                                     |
| Objective 5      | 10/23/2020 | 11/27/2020 | ×.                                  |
| (28 goal topics) | 12:00 AM   | 11:59 PM   |                                     |

Back

Save

Cancel

Save for Later

# **Creating an ALEKS Chemistry Course**

All Objectives can be found and edited from the Assignment list.

Select the Objective box and select Edit from the menu to edit any topics within the Objective.

| Filter 💙                                                        |                    |                        |                        |          | Search    | P      |
|-----------------------------------------------------------------|--------------------|------------------------|------------------------|----------|-----------|--------|
| New Assignment     Select one or more rows to perform an action |                    |                        |                        |          |           |        |
| 🗆 Name                                                          | Туре               | Start                  | Due 🔺                  | Status   | Details   | Report |
| 🗌 👰 Initial Knowledge Check                                     | Knowledge<br>Check |                        | -                      | Open     |           |        |
| Objective 1                                                     | Objective          | 08/10/2020<br>12:00 am | 08/24/2020<br>11:59 pm | Upcoming | 20 Topics |        |
| Knowledge Check     After Objective 1                           | Knowledge<br>Check | -                      | -                      | Upcoming | -         |        |
| Objective 2                                                     | Objective          | 08/25/2020<br>12:00 am | 09/15/2020<br>11:59 pm | Upcoming | 18 Topics |        |
| After Objective 2                                               | Knowledge<br>Check | -                      | -                      | Upcoming | -         |        |
| Objective 3                                                     | Objective          | 09/16/2020<br>12:00 am | 09/30/2020<br>11:59 pm | Upcoming | 22 Topics |        |

**Support and Resources** 

#### **TECH SUPPORT & FAQ:**

CALL: (800) 258-2374

EMAIL & CHAT: aleks.com/support

MONDAY-THURSDAY: 7 AM – 1 AM EST FRIDAY: 7 AM – 9 PM EST SUNDAY: 4 PM – 1 AM EST

#### **FIND MORE SUPPORT:**

supportateverystep.com

#### FIND MORE TIPS:

mheducation.com/highered/ideas